# HANDLEIDING ONLINE LEESCLUB MET JITSI

We gebruiken de video chat software Jitsi. Dit werkt zonder account en zonder installatie op alle computers. *Klik op de link in de uitnodigingsmail. Je kunt inloggen met het wachtwoord dat je in diezelfde mail hebt gekregen.* 

### 1. Microfoon en/of camera toestemming

Wanneer je Jitsi voor de eerste keer opent, dan moet je Jitsi toestemming geven om je microfoon en camera te mogen gebruiken. Dit doe je in de Google Chrome browser linksboven. Kies "Allow" / "Toestaan". Op een tablet komt er een pop-up waar je kiest voor de optie 'Sta toe'

#### 2. Je naam instellen

ledereen wordt standaard als 'Fellow Jitser' weergegeven. Om je naam aan te passen kun je rechtsboven in het vakje klikken met je eigen beeld en een andere naam ingeven, zo is duidelijk welke naam er bij welk gezicht hoort.

### 3. Microfoon en Camera

Midden onder je scherm zie je van links naar rechts: microfoon aan/uit (="mute"); de videochat verlaten; camera aan/uit

### 4. De chat

Linksonder vind je de chat. Als je vraag wilt stellen, steek dan je hand op. Druk daarvoor links onderin op het handje. Dan kan iedereen zien dat je je hand opsteekt. Wanneer je de beurt krijgt van de gespreksleider kun je via de chat óf live je vraag stellen.

#### Gouden tips voor een online leesclub

- Zorg voor een goede internetverbinding
- Als je een mobiele telefoon wilt gebruiken download dan van te voren de Jitsi app. Via een laptop, PC of tablet kun je de browser gebruiken.
- Test voor de Online Leesclub begint je speakers en je microfoon.
- Als je zelf niet praat, kun je vaak het beste zelf je eigen microfoon dempen, oftewel 'muten' op stil zetten.
- Zorg ervoor dat je in een rustige kamer bent zonder achtergrondgeluiden.
- De gespreksleider heet iedereen welkom en geeft aan wanneer je mag spreken.

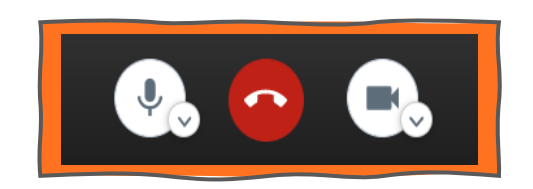

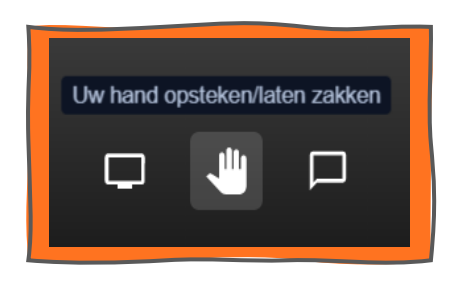

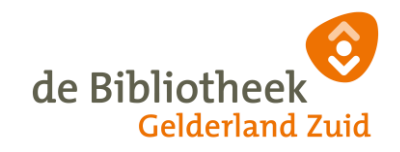

# 5. Kies je beeld

Jitsi wisselt automatisch van beeld naar de persoon die spreekt. Vaak is dat handig. Maar soms wil je de stream van één specifieke persoon blijven bekijken. Klik dan op de stream van die persoon. Zolang het blauw omlijnd is, blijft de focus op deze spreker.

Wil je alle deelnemers tegelijkertijd zien, klik dan rechtsonder op het icoontje van de tegels voor een tegelweergave op je scherm.

# 6. Het gesprek beëindigen

Wanneer je klaar bent met het gesprek druk je midden onderin op het rode hoorntje, je verlaat dan het gesprek.

Heb je per ongeluk op het rode hoorntje geklikt? Klik dan opnieuw op de link in de uitnodiging en sluit weer aan.

### 7. Taal instellen (optioneel)

Je stelt Jitsi in op Nederlands door eerst rechtsonder op de 3 puntjes te drukken. Daarna kies je "Settings". Daarna ga je naar het tabblad "More", en kies je "Dutch" onder "Language".

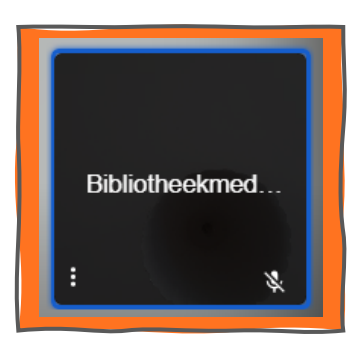

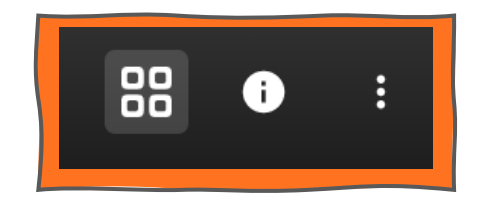

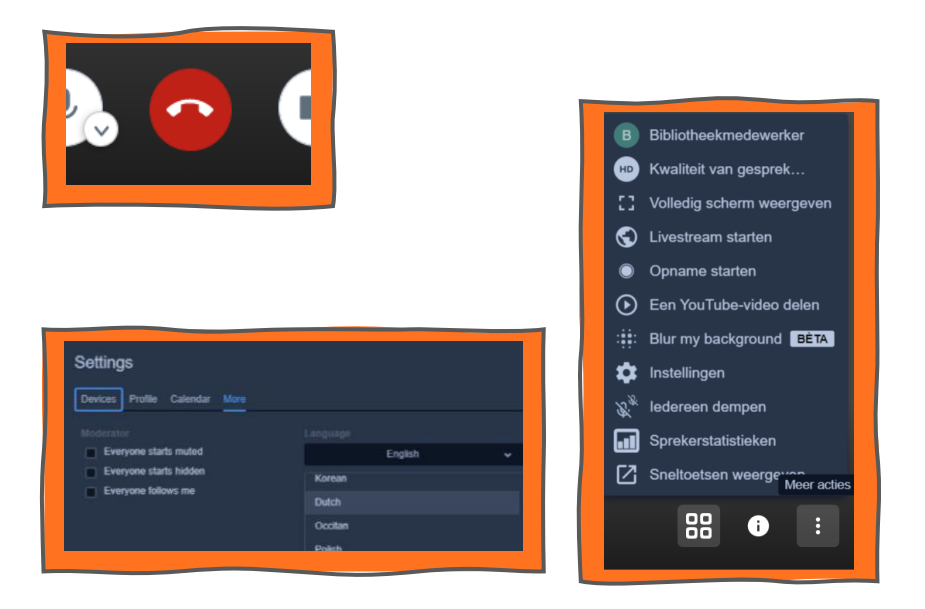

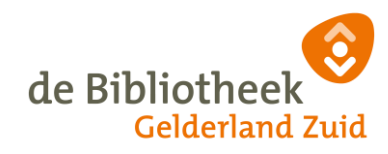